This guide is intended only for a high-level overview of the installation process. <u>ALWAYS</u> follow the step-by-step instructions in your Install Guide or you could damage your system

## Disc 3 & 4 Installation

- You will need: 'Install Guide B' & Discs 3 & 4
- Activation Center: <u>https://www.navigation.com/acuranav</u>
- **1.** Get Info from your System:
- Turn on ignition and allow navigation system to complete start-up sequence
- Press the SETTINGS button
- Select SYSTEM SETTINGS on the navigation screen
- Select OTHER on the navigation screen
- Select SYSTEM/DEVICE INFORMATION on the navigation screen
- Take a picture or write down the Database, Device ID, and VIN exactly as they appear

- 2. ACTIVATE (Get your '16-digit Password') -
- Using a web browser go to the Activation
  Center link above. You will need your product package
- Find your Product Serial Number on the back outside cover of Install Guide A. Enter the Product Serial Number on the Activation Center (all caps, don't enter dashes). Enter your Email. Click Submit
- Enter your VIN, Device ID and Database Version
- Your Password/Activation Code will be generated. It is shown on the screen and emailed to you. Recommend taking a picture. This code can only be used on Discs 3-4

## 3. Install Disc 3 to Nav System:

- Follow 'Install Guide B' to install Disc 3
- You will enter your 5-digit Security Code (<u>link</u> if you can't find it)
- You will enter the 'Password' you generated in the Activation Center

## 4. When indicated – Install Disc 4 to Nav System:

• Follow 'Install Guide B' to install Disc 4 (the screen will say to Insert Disc 2 – ignore that and insert Disc 4)

## 5. Your installation is complete

- Discs 3-4 will finish updating in the background
- This takes ~4 hours of normal driving time